### とっとり施設予約サービスの利用方法

## <はじめに>

# 1. <a href="https://p-kashikan.jp/tottori/">https://p-kashikan.jp/tottori/</a> で利用者登録を行います。

| 利用金額 ピリログイン                                                                        |
|------------------------------------------------------------------------------------|
| とっとり施設予約サービス                                                                       |
|                                                                                    |
| 空き状況の確認 催事案内 施設のご案内 ご利用の手引き                                                        |
| お知らせ 🛛                                                                             |
| 令和 5年 2月14日 (火) 鳥取県内の施設予約サービス(境港市民交流センター(みなとテラス)) ●                                |
| 令和 5年 2月14日 (火) 鳥取県内の施設予約サービス (境港市文化ホール) ●                                         |
| 令和 4年 4月 1日 (金) わらべ館 [延長時間のご予約方法につきまして] ●                                          |
| 〒和14年 3月31日(ヘ) 創ノヘノムへの後日にしいし<br>今和4年 4月1日(今) 島野腹点・島野産体育額 施設予約受付(窓口・電鉄)開始時間変更について ❹ |
| 令和5年2月28日(火)鳥取市立抽選対象施設の申込上限数について ●                                                 |
| 令和 5年 2月 8日 (水) 鳥取市河原町総合体育館 令和 5年 2月8日 (水) 河原町総合・勤労体育館 ご予約について 🔮                   |
| 令和 4年 4月13日 (水) 島取市気高町龍見台テニスコート ご予約について 🔮                                          |
|                                                                                    |
| このシステムを通じて利用者から受付・登録した個人情報は、<br>このシステムの世、ビス団想性にのショロロン・他の日的で利用することはありません            |
| ・ブラウザのJavaスクリプトとCookida物にしてお使いください。                                                |
| * ブラウザの「戻る」ボタンは使用しないようにお願い致します。                                                    |

## 2. 利用者登録を行います。必要事項を入力して「確認」ボタンを押します。

|     | 利用者名等 |                    |           |  |  |  |
|-----|-------|--------------------|-----------|--|--|--|
|     | 利用者   |                    |           |  |  |  |
| 氏名。 |       | かくれんぼ同好会           | かくれんぼ同好会  |  |  |  |
|     | かな오   | かくれんぼどうこうかい        |           |  |  |  |
|     |       |                    | 代表者       |  |  |  |
|     | 氏名    | 鳥取 太郎              | (団体の場合のみ) |  |  |  |
|     | かな    | とっとり たろう           |           |  |  |  |
|     | 所属    | かくれんぼ同好会           |           |  |  |  |
|     | 役職    | 会長                 |           |  |  |  |
|     |       |                    | 担当者       |  |  |  |
|     | 氏名    | 鳥取 花子              |           |  |  |  |
|     | かな    | とっとり はなこ           |           |  |  |  |
|     | 連絡失   | 000 - 000 - 000 (* | と名称う)     |  |  |  |

| 連絡先等              |                                                                                                    |  |  |  |  |  |
|-------------------|----------------------------------------------------------------------------------------------------|--|--|--|--|--|
| 郵便番号♥             | 999 - 9999 (半角数字) 住所検索                                                                                                    |  |  |  |  |  |
| 住所♥               | 鳥取市あいうえお区かきくけこ町1-2                                                                                                    |  |  |  |  |  |
| 建物名等              |                                                                                                    |  |  |  |  |  |
| 勤務先(通学先)等         |                                                                                                    |  |  |  |  |  |
| 連絡先♥              | 999 - 999 - 9999 (半角数字)                                                                                                    |  |  |  |  |  |
| 緊急連絡先             | - (半角数字)                                                                                                    |  |  |  |  |  |
| メールアドレス😏          | abcde@fgh.com                                                                                                    |  |  |  |  |  |
| メールアドレス<br>(確認用)� | abcde@fgh.com                                                                                                    |  |  |  |  |  |
| メール送信指定           | ○送信しない ◎送信する                                                                                                    |  |  |  |  |  |
| ログインID😏           | かくれんぼしましょう                                                                                                    |  |  |  |  |  |
| 申し込み終了後に受付内       | 容を審査するため、各施設窓口またはとっとり電子申請サービスでの本人確認書類の提出が必要となります。<br>本人確認が可能な施設<br>https://www.pref.tottori.lg.jp/secure/1277614/honninkakuninsisetu.pdf<br>・電子申請サービス申し込み先<br>鳥取市民の方<br>米子市民の方<br>https://s-kantan.jp/pref-tottori-u/offer/offerList_detail.action?tempSeq=5200 |  |  |  |  |  |

#### 3. 登録した内容の確認後、間違いがなければ「登録」ボタンを押してください。

届いたメールをご確認の上、記載されている URL を開いてください。

| とっとり施設予約サービス - トライアル |                                                                        |         |  |               |  |  |  |  |
|----------------------|------------------------------------------------------------------------|---------|--|---------------|--|--|--|--|
| *                    | ご利用の手引き                                                                | よくあるご質問 |  |               |  |  |  |  |
|                      | 利用登録申し込み                                                               |         |  |               |  |  |  |  |
| 入力して<br>メールに         | 入力していただいたメールアドレスに確認のメールを送信しました。<br>メールに記載されているURI をクリックしてお申込を完了してください。 |         |  |               |  |  |  |  |
|                      |                                                                        | 利用者名等   |  |               |  |  |  |  |
|                      |                                                                        |         |  | 利用者           |  |  |  |  |
|                      |                                                                        | 氏名      |  | かくれんぽ同好会      |  |  |  |  |
|                      |                                                                        | かな      |  | かくれんぽどうこうかい   |  |  |  |  |
|                      |                                                                        | メールアドレス |  | abcde@fgh.com |  |  |  |  |
| 下言                   | 下記の受付番号で受け付けました。                                                       |         |  |               |  |  |  |  |
| 受付番号:x230324641d4215 |                                                                        |         |  |               |  |  |  |  |

ここまでで仮登録が完了致しました。

●仮登録後の手続きについて

1)6月3日まで

仮登録が完了されましたら、<u>当施設まで必ず</u>お電話ください。

仮登録の内容を確認後、鳥取市民体育館で本登録を行います。本登録後に施設予約が可能となります。

6月の開業後に鳥取市民体育館まで本人確認できる書類(運転免許、マイナンバーカードなど)をお持ちください。

2) 6月4日以降

Web で仮登録完了後、当施設まで本人確認できる書類(運転免許・マイナンバーカードなど)をお持ちください。 本人確認が済み次第、本登録を行います。

※6月4日以降は、お電話での本人確認は致しかねます。

4. 本登録の完了後お客様が設定したログイン ID と、仮パスワードが記載されたメールが届きます。

ID と仮パスワードでログインし、パスワードを変更してください。

パスワードをご変更頂くと登録手続きが全て完了致します。

※当施設では確認できないため、必ず変更したパスワードはご自身で管理をお願いいたします。

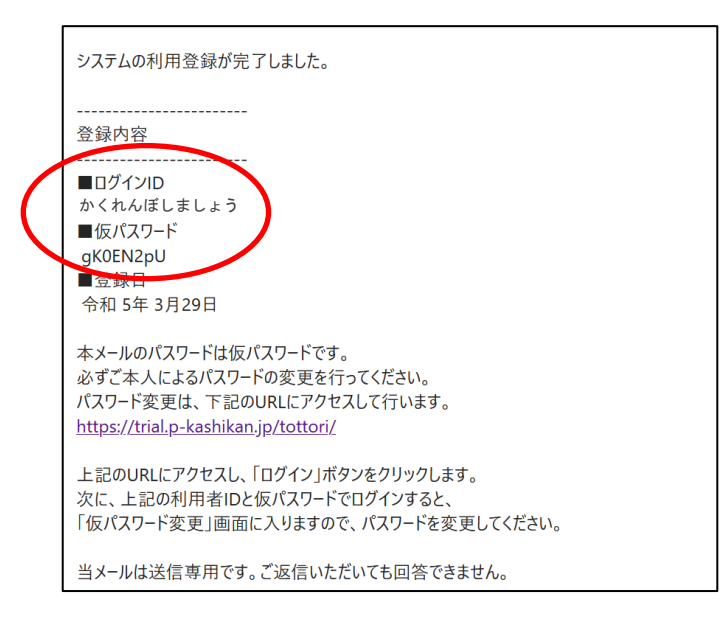